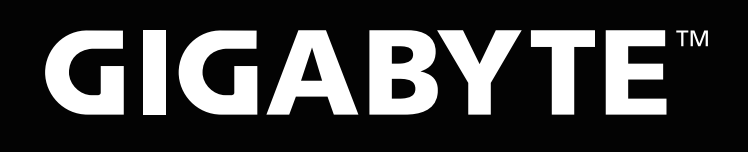

# **Control Center**

## Quick Start Guide

# **Control Center** Specification

| CONTENTS1. Dashboard022. Al033. Manager044. Fusion06 |    |  |  |  |  |  |  |  |
|------------------------------------------------------|----|--|--|--|--|--|--|--|
| 1. Dashboard                                         | 02 |  |  |  |  |  |  |  |
| 2. AI                                                | 03 |  |  |  |  |  |  |  |
| 3. Manager                                           | 04 |  |  |  |  |  |  |  |
| 4. Fusion                                            | 06 |  |  |  |  |  |  |  |
| 5. Device Setting                                    | 07 |  |  |  |  |  |  |  |
| 6. Smart Utility                                     | 08 |  |  |  |  |  |  |  |

## 1. Dashboard : Display computer status and hardware information Dashboard : 顯示電腦的使用狀態及硬體資訊

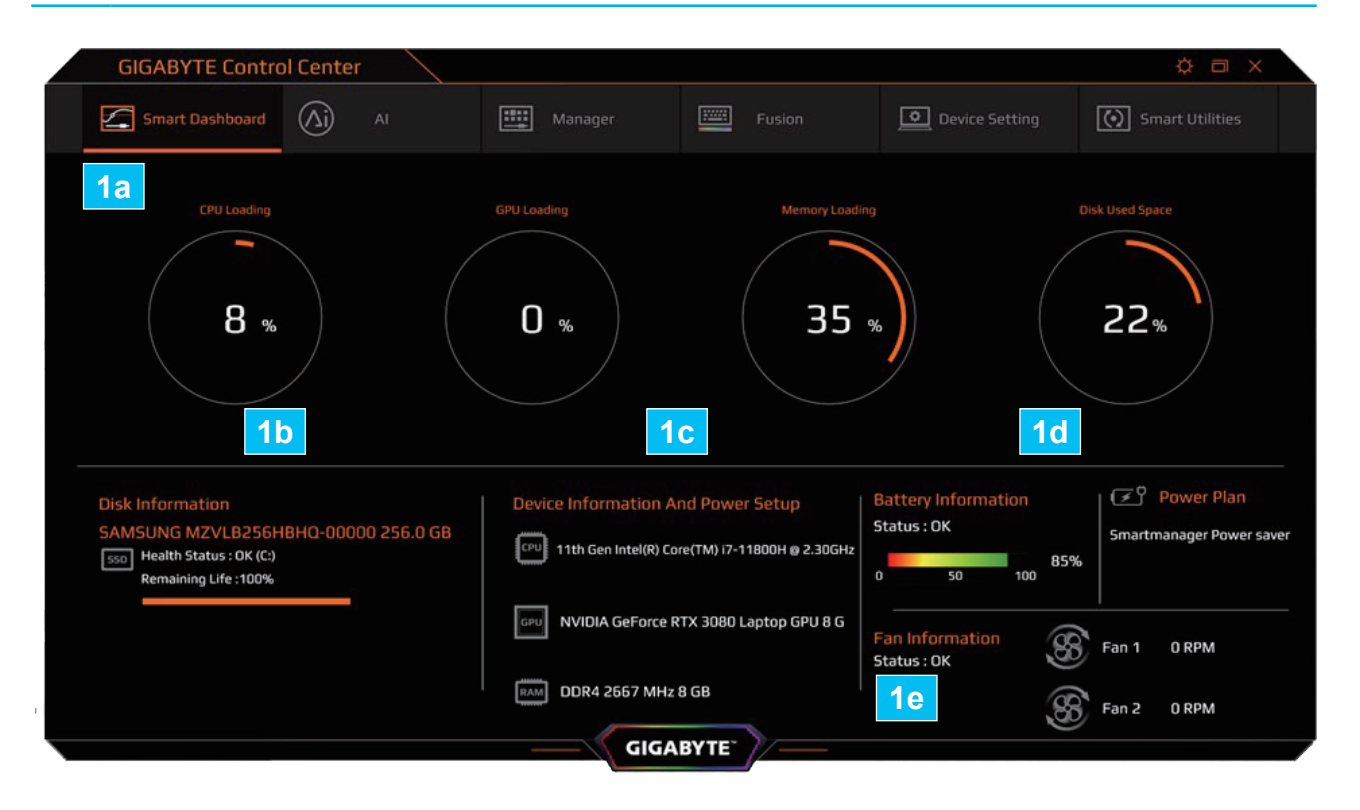

Dynamically display real- time CPU load / GPU load / memory 1a usage/disk drive usage.

動態顯示即時的 CPU 負載 / GPU 負載 / 記憶體使用量 / 磁碟機使用量。

- Drive model and health status.

   磁碟機型號及健康狀態。
- 1c CPU / GPU / Memory model information. CPU / GPU / Memory 型號資訊。
- 1d Battery status and power plan. 電池狀態及電源計劃。
- 1e Fan status and fan speed. 風扇狀態及風扇轉速。

### 2. Al: for users to view and switch to Al mode Al: 供使用者檢視及更換 AI 智慧模式

| GIGABYTE Contro | ol Center |              |        |            |          |      |                |                              |
|-----------------|-----------|--------------|--------|------------|----------|------|----------------|------------------------------|
| Smart Dashboard | (Aj       | AI           |        |            | Fusion   | J    | Device Setting | Smart Utilities              |
| System opt      | the batte | ry life.     |        | <b>2</b> a | a 🛆i 🚥 🌣 |      |                |                              |
| 2b              |           |              |        | ¢          | 0        | E    | 7              |                              |
|                 |           |              |        |            |          |      |                | Maximum Battery Life<br>Mode |
| Keyboard Effect |           | Keyboard Bac | klight | Panel      | Color    | Brig | yhtness        | AI GPU Boost                 |
| OFF             |           | OFF          | •      | Native     |          | 70   |                | GIGABYTE AI GPU 🔻            |
| <b>2c</b>       |           | <b>2d</b>    |        | 2          | e        |      | <b>2f</b>      | <b>2</b> g                   |
|                 |           |              |        |            |          |      |                |                              |
|                 |           |              |        | _          |          |      |                | Microsoft BROADCAST          |
|                 |           |              |        | - 🔨 GIGA   | ВҮТЕ"    |      |                |                              |

2a Provides an Al Boost toggle on the page. 在頁面中提供按鈕開關 Al 功能。

#### Five AI scenarios to choose.

- 2b (Creator / Highest performance / Game / Meeting / Long-lasting battery) 五項 AI 情境供使用者選擇。(創作者 / 最高效能 / 遊戲 / 會議 / 長效電池)
- 2c Keyboard light effects: RGB full color / all white light / off. 鍵盤燈效 : RGB 全彩 / 全白光 / 關閉。
- 2d Keyboard brightness: 100 / 80 / 60 / 40 / 20 / off. 鍵盤亮度: 100 / 80 / 60 / 40 / 20 / Off。

#### Screen color temperature:

- 2d 6800K / 6500K / 6000K / 5800K / Native / Pantone. 螢幕色溫模式: 6800K / 6500K / 6000K / 5800K / Native / Pantone。
- **2f** Screen brightness: 100 / 80 / 60 / 40 / 20 / off. 面板亮度: 100 / 80 / 60 / 40 / 20 / Off。
- 2g AI GPU Boost: GIGIABYTE AI GPU Boost / NVIDIA Dynamic Boost / Off.

### 3. Manager: Notebook function management Manager: 筆電功能管理

| GIGABYTE Contro    | ol Center        |             |                         |                                |
|--------------------|------------------|-------------|-------------------------|--------------------------------|
| Smart Dashboard    | AI               | Manager 🔛   | Fusion Device S         | Setting Smart Utilities        |
| 3a DND<br>OFF      | 3b GPU           | Зс овран    | <mark>3d</mark> ば))) 67 | <b>3e</b> <sup>Manual</sup> 70 |
| Do Not Disturb     | NV Control Panel | OSD Switch  | Volume                  | Brightness                     |
| 3f                 | 3g 🛞             |             |                         | Standard                       |
| WiFi               | Bluetooth        | Power Saver | Monitor Switch          | Charging Policy                |
| X xrite<br>Pantone | Native           |             | <b>\$</b>               | <u>P</u>                       |
| Pantone            | Color Gerent     | Winkey Lock | Display Settings        | Speech Command                 |
|                    |                  |             |                         |                                |
|                    |                  |             |                         |                                |
|                    |                  |             |                         |                                |
|                    |                  | GIGABYTE    | <i>∥/</i>               |                                |

- 3a **Turn off Windows update.** 關閉 Windows 更新功能。
- 3b Launch NVIDIA control panel. 開啟 NVIDIA 控制面板。
- 3c Turn ON / OFF the information icon at the top of the screen. 開啟 / 關閉 螢幕上方資訊圖示。
- 3d System volume adjustment. 系統音量調整。
- <mark>3e</mark> Panel brightness adjustment. 面板亮度調整。
- 3f Wireless Internet function switch. 無線網路功能開闢。
- 3g Blu 藍支

Bluetooth function toggle. 藍芽功能開關。

#### 3. Manager: Notebook function management Manager: 筆電功能管理

| GIGABYTE Contro         | ol Center               |                |                     |                                 |
|-------------------------|-------------------------|----------------|---------------------|---------------------------------|
| Smart Dashboard         | (A) AI                  | Manager F      | Fusion Device S     | Setting Smart Utilities         |
| Do Not Disturb          | GPU<br>NV Control Panel | OSD Switch     | Volume              | Hanual<br>70<br>Brightness      |
| (((-)<br>Wife           | Bluetooth               | 3h Power Saver | 3i LCD/             | 3j Estandard<br>Charging Policy |
| 3k<br>≱xrite<br>Pantone | 31 Native               | 3m E           | 3n Display Settings | 30<br>Speech Command            |
|                         |                         |                |                     |                                 |
|                         |                         | GIGABYTE       | /                   |                                 |

- 3h Change system power plan. 變更系統電源計劃。
- **3i** Switch monitor. (pops up Windows monitor switching menu on the right) 螢幕切換。(彈出右方 Windows 螢幕切換選單)
- 3j Change AC charging rules. 變更 AC 充電規則。
- 3k Enable Pantone color correction mode. 啟用 Pantone 校色模式。
- 31 Change panel color temperature. 變更面板色溫。
- 3m <mark>Lock Win key.</mark> 鎖定 Win key。
- 3n Display the Windows OS display control panel. 開啟 Windows 作業系統顯示器控制面板。
- 30 Turn ON / OFF the voice control function. 開啟 / 關閉 語音控制功能。

#### 4. Fusion: Keyboard lighting effect setting Fusion: 鍵盤燈效設定

| GIGABYTE Contro | l Center  |        |        |      |         |                |         |   |      |           |          |                |           |      |                 | ł | ¢ o | × |
|-----------------|-----------|--------|--------|------|---------|----------------|---------|---|------|-----------|----------|----------------|-----------|------|-----------------|---|-----|---|
| Smart Dashboard | (ÀÌ) AI   | (A) AI |        |      |         | Manager Fusion |         |   |      |           | <u>_</u> | Device Setting |           |      | Smart Utilities |   |     |   |
| 4d Keyboard LED | _         | Prof   | ile 01 | 4    | -<br>1a |                | +       |   |      |           |          |                |           |      |                 |   |     |   |
| 4e Macro Key    | ESC       | EI EZ  | F3     | F4   | FS      |                |         |   |      | FIG       | Fil      | FI2            |           |      |                 |   |     |   |
|                 |           | 1 2    | 3      | 4    | 5       |                | 7       |   |      | 0         | ľ        |                |           | -    |                 |   | 100 |   |
|                 | No.       | 0      | W      | E    | RT      | Y              |         |   | 1    | 0         | P        | 1              | 1         |      | 7               |   | 9   |   |
|                 |           | A      | 2      |      | F       | G              | H       | J | K    | L         | ;        | •              |           |      | 4               | 5 | 6   |   |
|                 |           |        | Z      | X    | C V     | B              |         |   | м    |           |          | 1              |           |      | 1               | 2 | 3   |   |
|                 |           | Fn     |        | Alt  |         |                | /.<br>1 |   |      | Alt       |          |                |           | •    |                 |   | Del |   |
|                 | Animation | STAT   | nic 🔻  |      |         |                |         |   |      | <b>4c</b> | Turn C   | )ff Keyboai    | d Backlig | ht 📃 | Neve            |   | •   |   |
| 4               | Color 📕   | On G   | RANDOM | ou 🛛 |         | IGAI           | BYTE    |   | ness | - MAX     |          |                |           |      |                 |   |     |   |

- 4a Keyboard lighting effect setting configuration. 鍵盤燈效設定組態。
- 4b
   Detailed light effect configuration.

   (Special Effects / Color / Brightness / Speed)

   燈效細項設定。(特效/顏色/亮度/速度)
- 4c Off time of standby lamp panel's lighting effect 待機燈盤燈效關閉時間。
- 4d Related lighting effects and applications. 關連燈效與應用程式。
- 4e Set keyboard's macro key combination. 設定鍵盤巨集組合鍵。

### 5. Device Setting: Equipment Setting Device Setting: 裝置設定

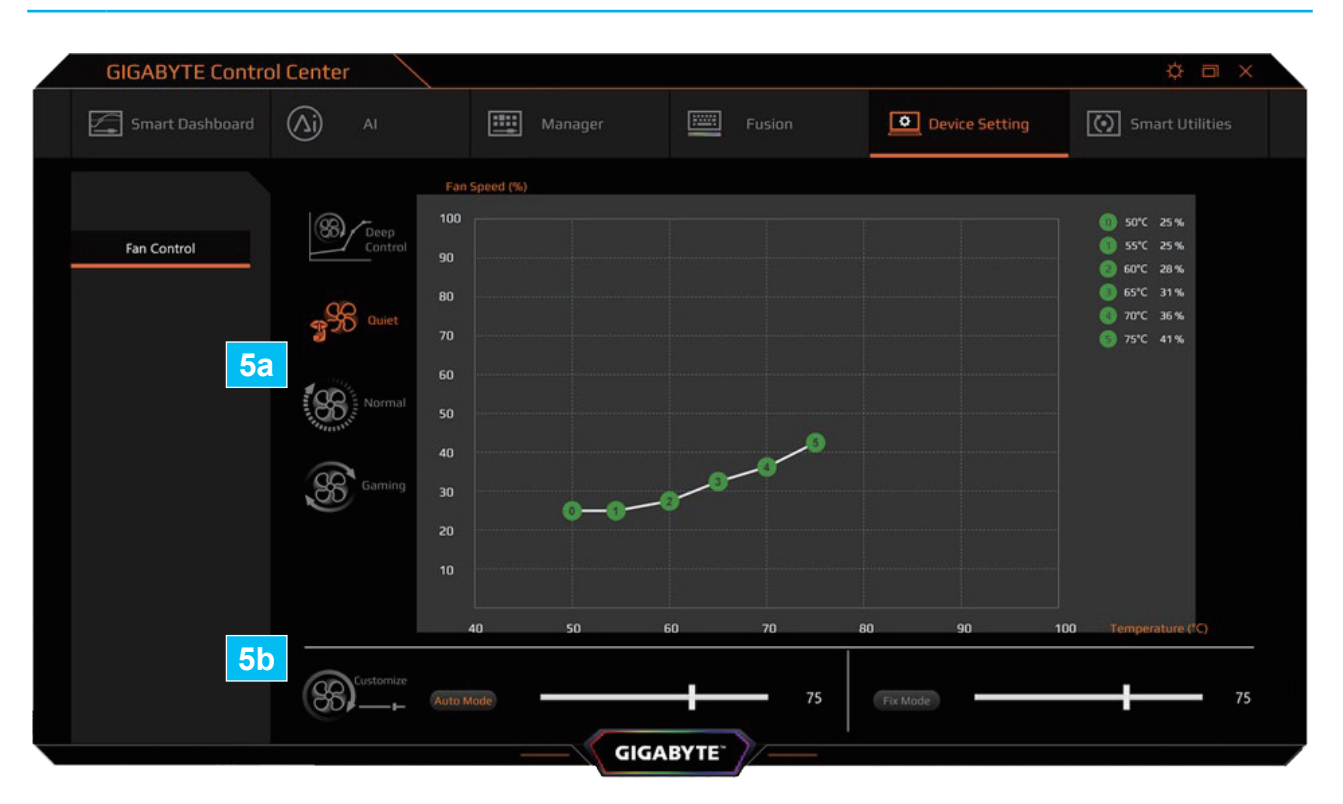

#### Fan settings: 風扇設定:

- 5a Fan Mode. (Depth Control / Silent Mode / General Mode / Game Mode) 風扇模式。(深度控制 / 靜音模式 / 一般模式 / 遊戲模式)
- 5b Custom Control. (Automatic Mode / Fixed Mode) 自訂控制。(自動模式 / 固定模式)

#### 6. Smart Utility: Update Center Smart Utility: 更新升級中心

|    | GIGABYTE Contro  | l Center     |                    |           |            |               |          |    |                | ¢ 🗆             | × |
|----|------------------|--------------|--------------------|-----------|------------|---------------|----------|----|----------------|-----------------|---|
| [  | Smart Dashboard  | (Aj          |                    |           |            | E             | Fusion   |    | Device S       | Smart Utilities |   |
|    |                  |              | Device             |           |            | Driver Versi  |          | Of | ficial Version | Latest Version  |   |
| 6a | Smart Update     | œv           | Intel® Chipset     |           |            |               |          |    |                |                 |   |
| 6b | Smart USB Backup |              | Intel® Manageme    | nt Engine |            |               |          |    |                |                 |   |
| 6c | Manual           | GPU          | Intel® Graphics    |           |            |               |          |    |                |                 |   |
|    | FAQ 60           |              | NVIDIA Graphics    |           |            |               |          |    |                |                 |   |
|    | Registration 6e  | $(\bigcirc)$ | High Definition Au | dio       |            |               |          |    |                |                 |   |
|    | Latest News 6f   |              | dts                |           |            |               |          |    |                |                 |   |
|    |                  |              | Lan                |           |            | 10.45.928.202 |          |    |                |                 |   |
|    |                  | ((•          | Wi-Fi              |           |            |               |          |    |                |                 |   |
|    |                  | ()           | Bluetooth          |           |            |               |          |    |                |                 |   |
|    |                  |              | Card Reader        |           |            |               |          |    |                |                 |   |
|    |                  | 12           |                    |           |            |               |          |    |                |                 |   |
|    |                  |              |                    |           |            |               |          |    |                |                 |   |
|    |                  |              |                    |           |            |               |          |    |                |                 |   |
|    |                  |              |                    | _         | $=\langle$ | GIGABY        | TE" //== | _  |                |                 |   |

- 6a Update driver and software. 驅動程式及軟體更新。
- 6b Make a USB recovery flash drive. 製作 USB 還原隨身碟。
- 6c Display product manual. 顯示產品用手冊。
- 6d FAQ query. (Internet connection required) FAQ 查詢。(需網路連線)
- 6e Product registration. (Internet connection required) 產品註冊。(需網路連線)
- 6f Latest news. (Internet connection required) 最新消息。(需網路連線)

EN / TC English / 繁體中文

www.gigabyte.com